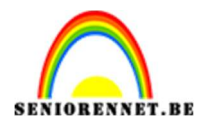

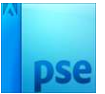

## **Collage krantenfoto effect**

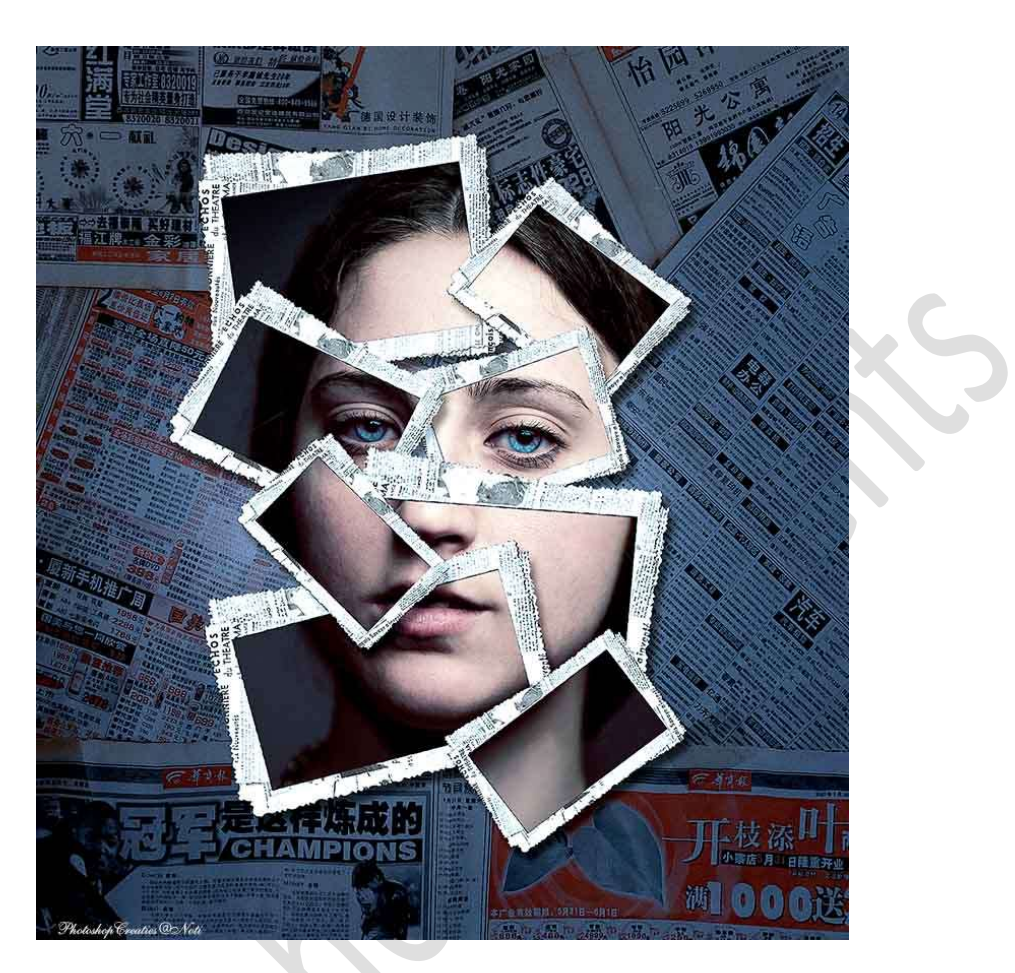

<u>Materiaal:</u> dame – frame krant - krantenknipsel

- 1. Open een nieuw document van 2000 x 2200 px 300 ppi witte achtergrond.
- 2. Plaats daarboven een **Aanpassingslaag Volle kleur** met **kleur:#242424**.

|                                      | Normaal V Dekking: 1009 |
|--------------------------------------|-------------------------|
|                                      | 👁 8 💻 8 Kleur           |
|                                      | C 2 Achtergrond E       |
| Kleurkiezer (effen kleur)            | ×                       |
| Meer informatie over: kleuren kiezen | Nieuwe OK               |
|                                      | Annuleren               |
|                                      |                         |
|                                      | Huidige                 |
|                                      | . ● н: 0 °              |
|                                      | ○ s: 0 %                |
|                                      | ○ B: 14 %               |
|                                      | ○ R: 36                 |
|                                      | ◯ G: 36                 |
|                                      | ○ B: 36                 |
|                                      | # 242424                |
|                                      |                         |
| Des: 12 6M/0 bytes                   |                         |

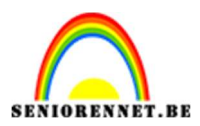

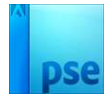

3. Plaats de **afbeelding krantenknipsels** in uw werkdocument en pas de **grootte** aan.

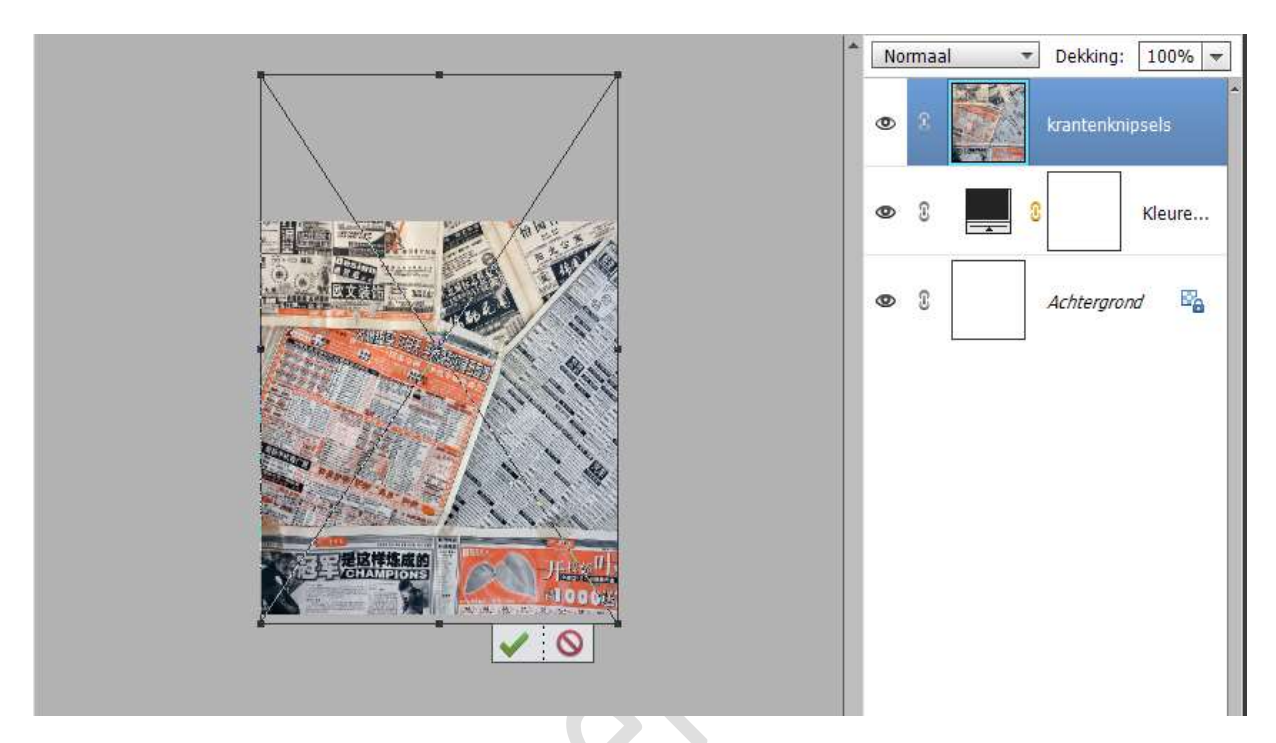

Zet de Overvloeimodus/laagmodus op Bedekken.

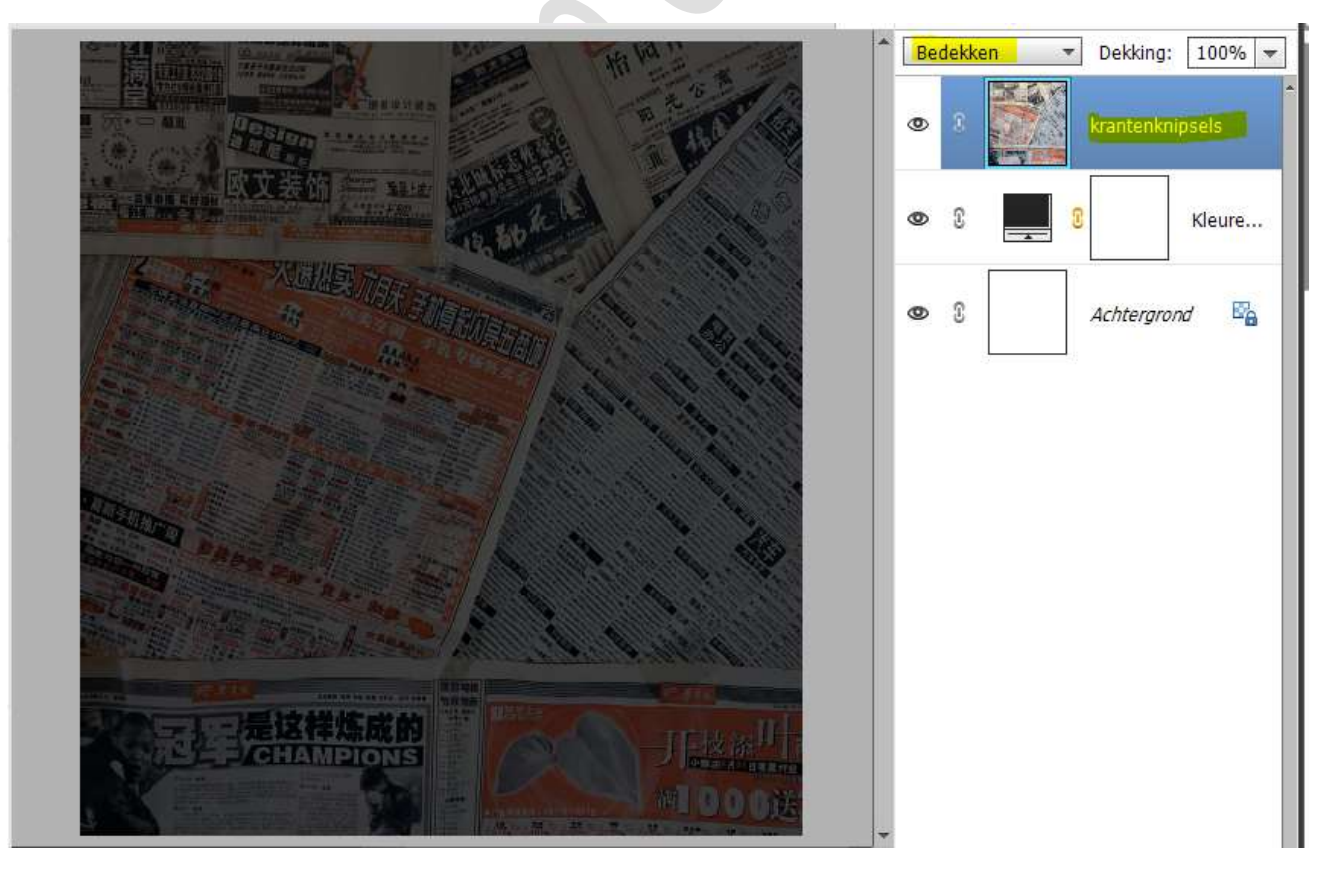

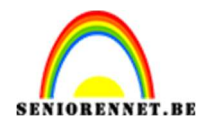

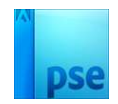

4. Plaats bovenaan een nieuwe laag, noem deze witte stip Zet Voorgrondkleur op wit Activeer het Penseelgereedschap. Kies een zacht penseel van 410 px. Zet een witte stip in midden van uw werkdocument

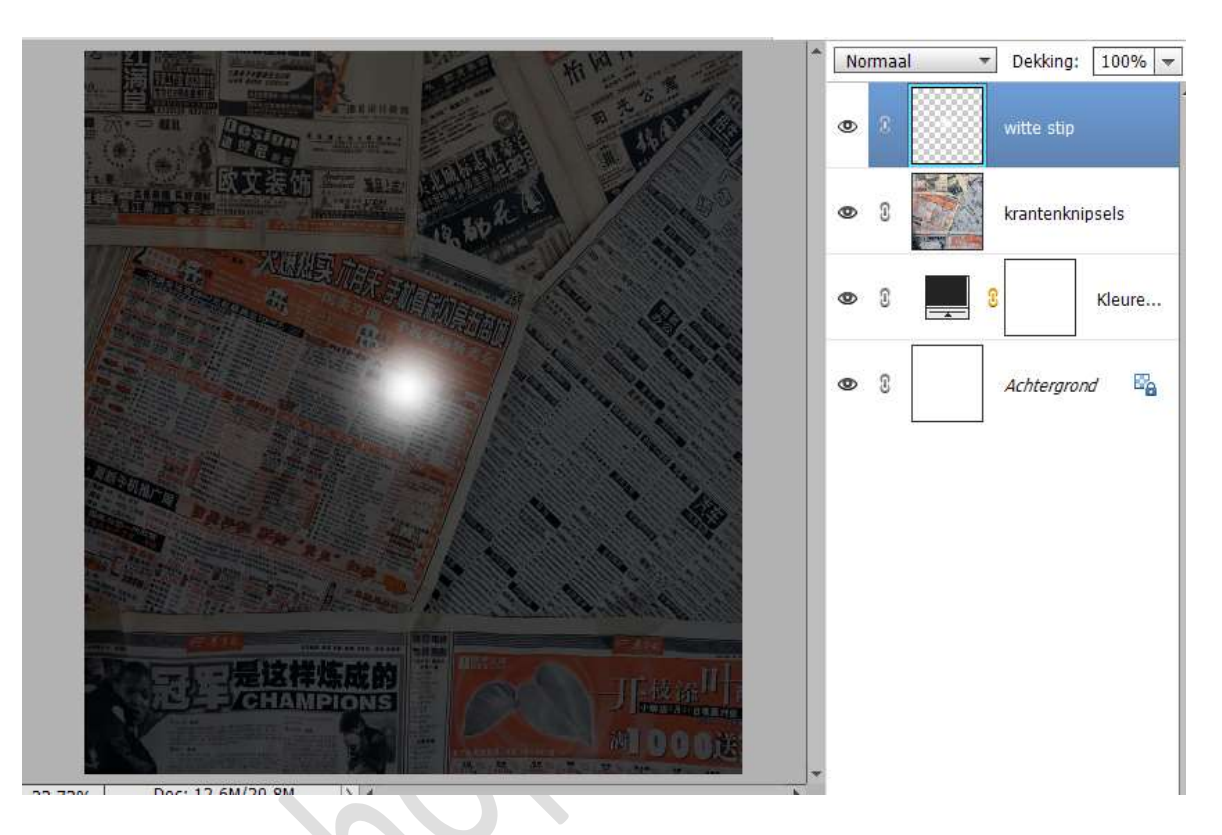

Zet de **laagmodus/Overvloeimodus** op **Kleur Tegenhouden** en de **laagdekking** op **55%**.

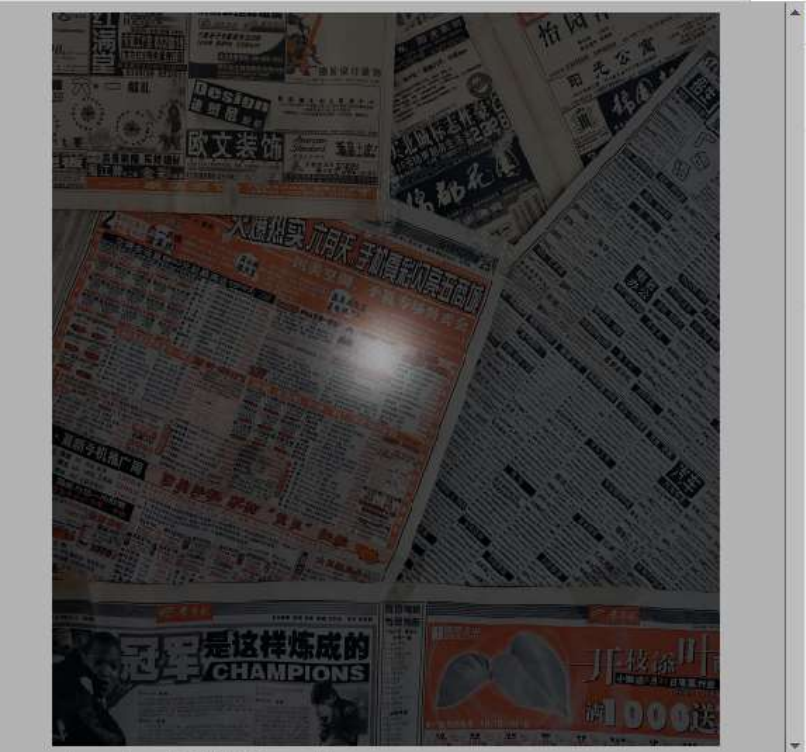

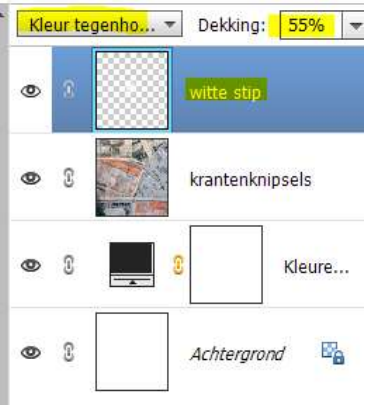

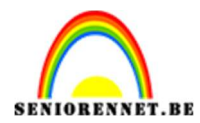

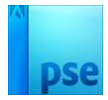

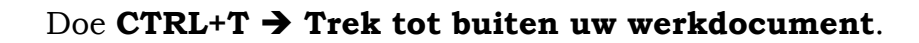

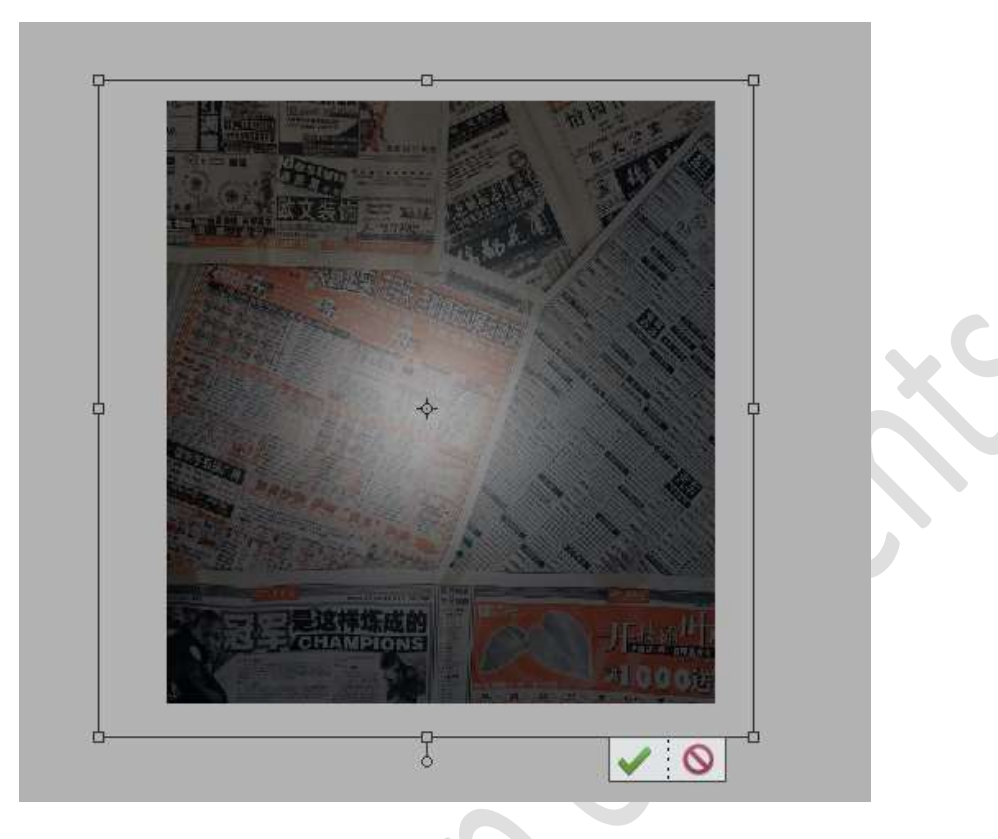

Pas de laagdekking aan naar 40%.

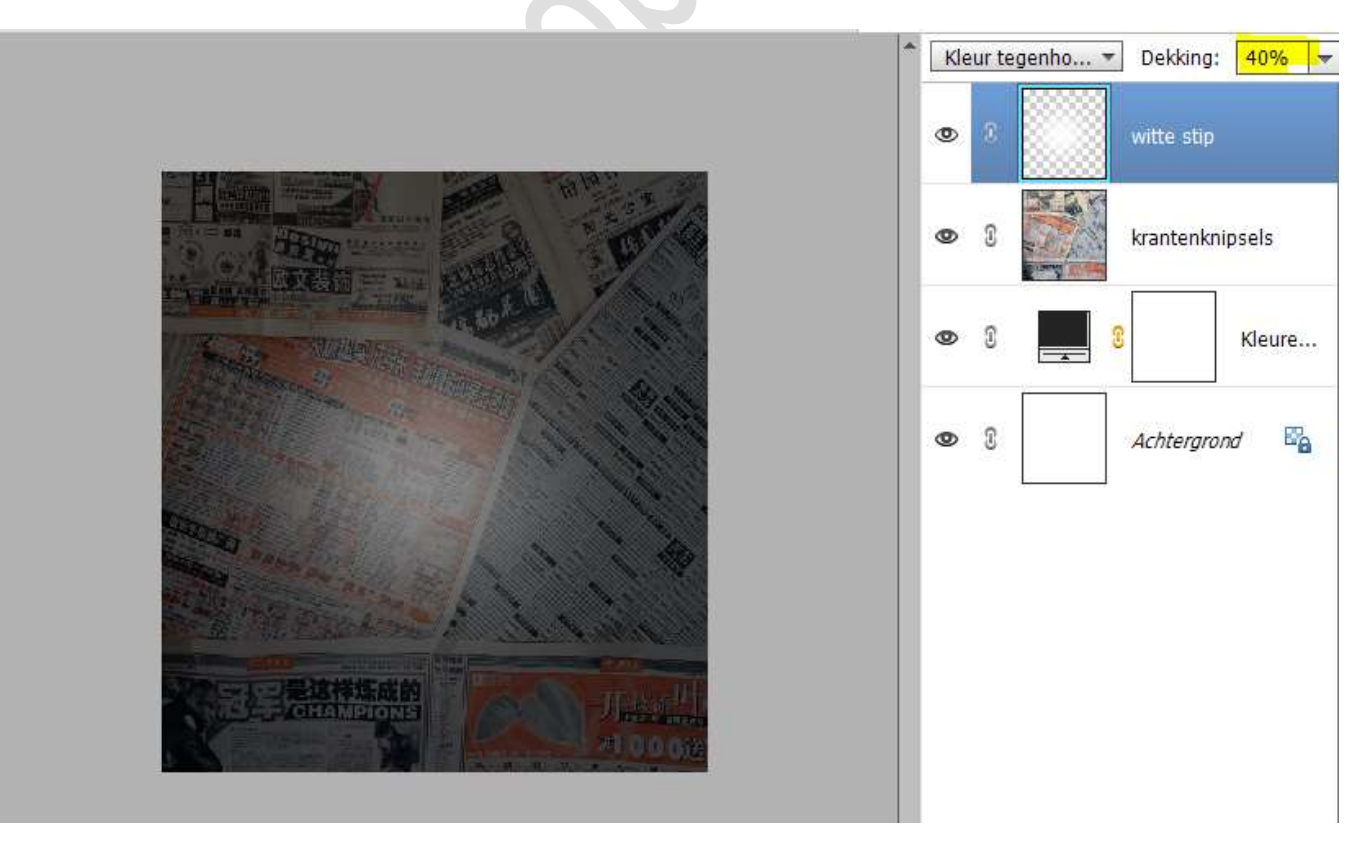

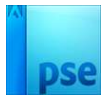

- SENIORENNET.BE
  - 5. Plaats bovenaan een nieuwe laag en vul deze met zwart.
    Ga naar Filter → Ruis → Ruis toevoegen → zet de hoeveelheid op 21% → 

    Gaussiaans →

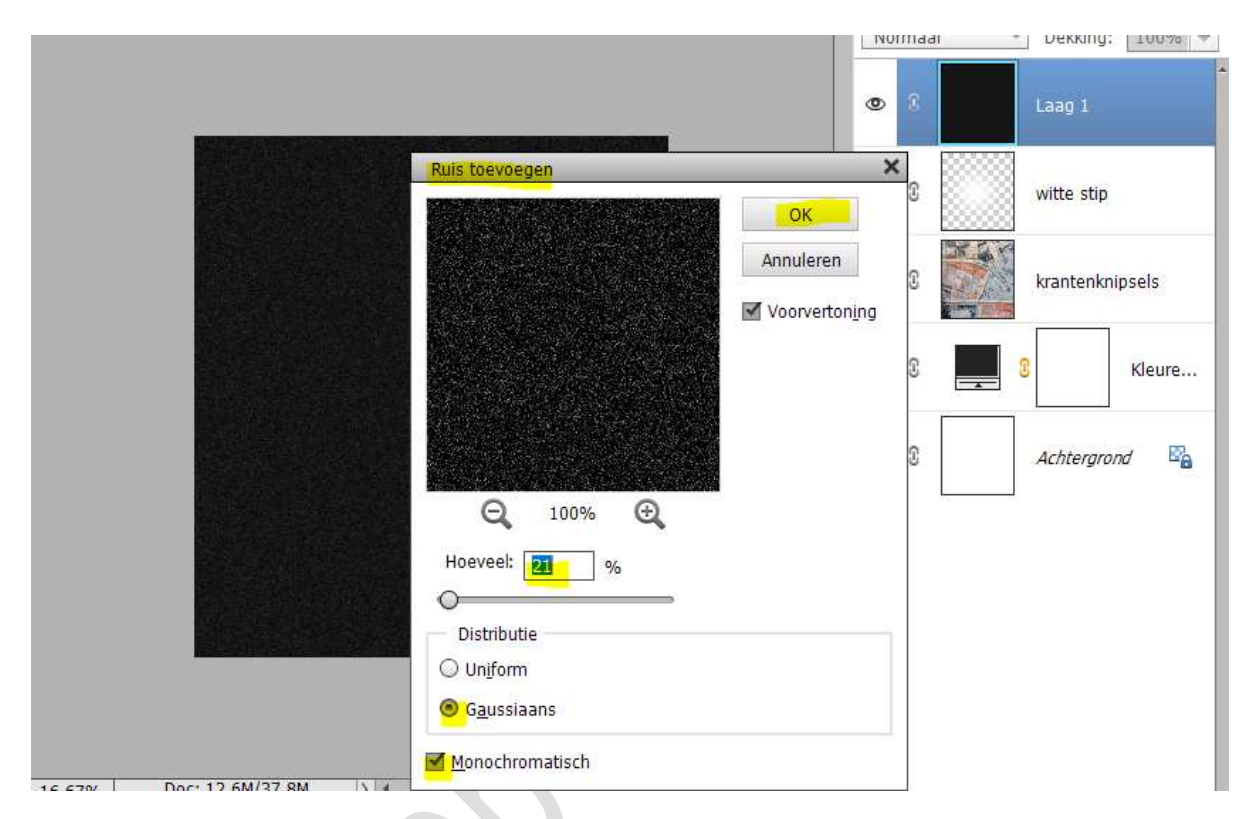

Zet de **Overvloeimodus/laagmodus** op **Kleur Tegenhouden** en de **laagdekking** op **55%**.

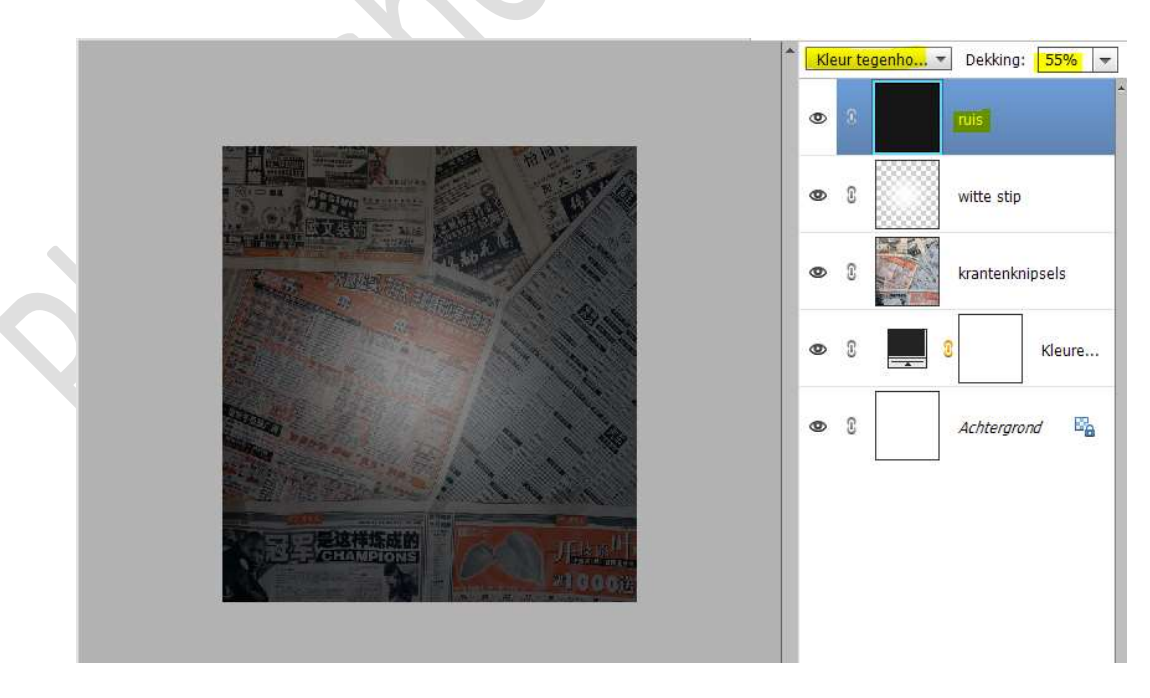

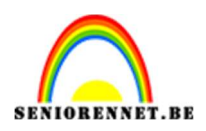

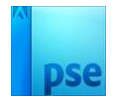

- 6. Koppel deze 4 lagen of maak een groep van deze lagen en noem deze achtergrond.
  - Normal
     Dekking:
     10%

     Image: Comparison of the second of the second of the se
- Open de afbeelding frame krant in uw PSE.
   Plaats deze in uw werkdocument bovenaan in uw lagenpalet.

8. Activeer de toverstaf en klik in midden van uw frame.

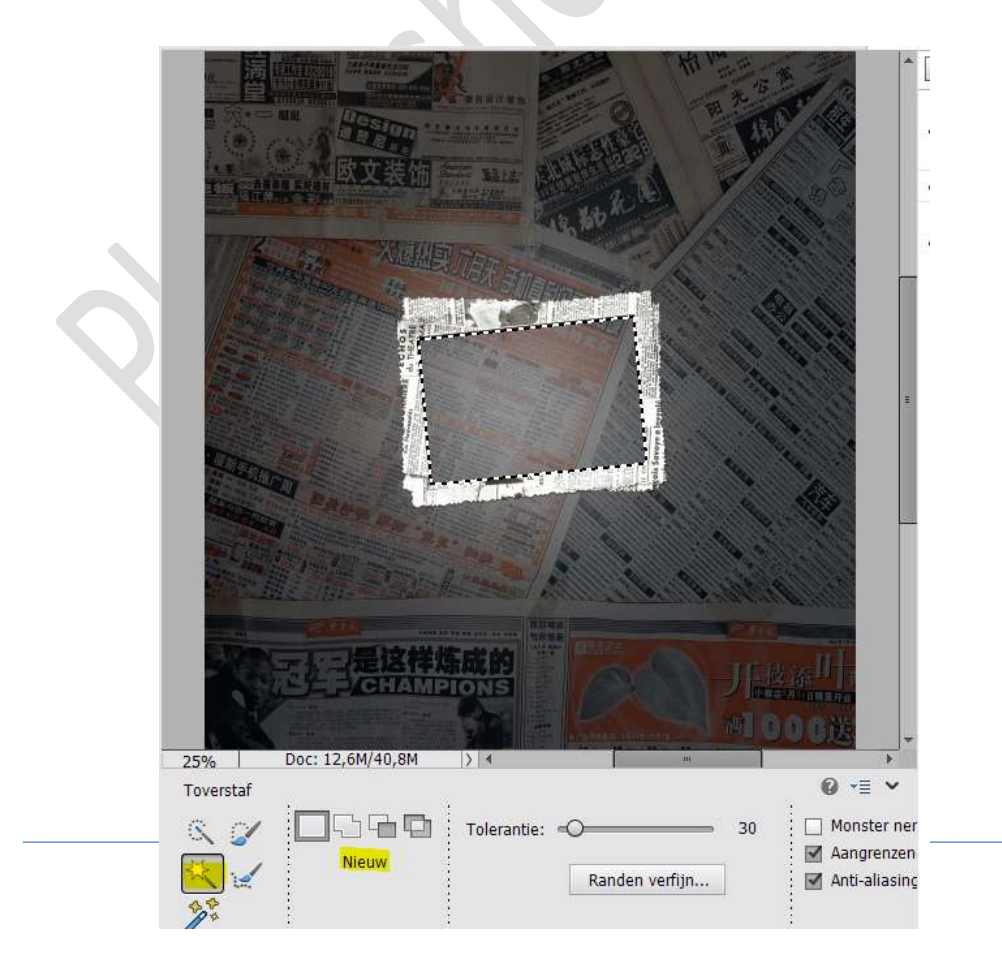

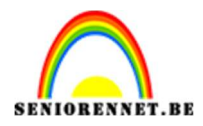

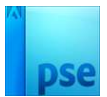

9. Ga naar **Aanpassingslaag Volle kleur** en kies het kleur **zwart** of **#000000**.

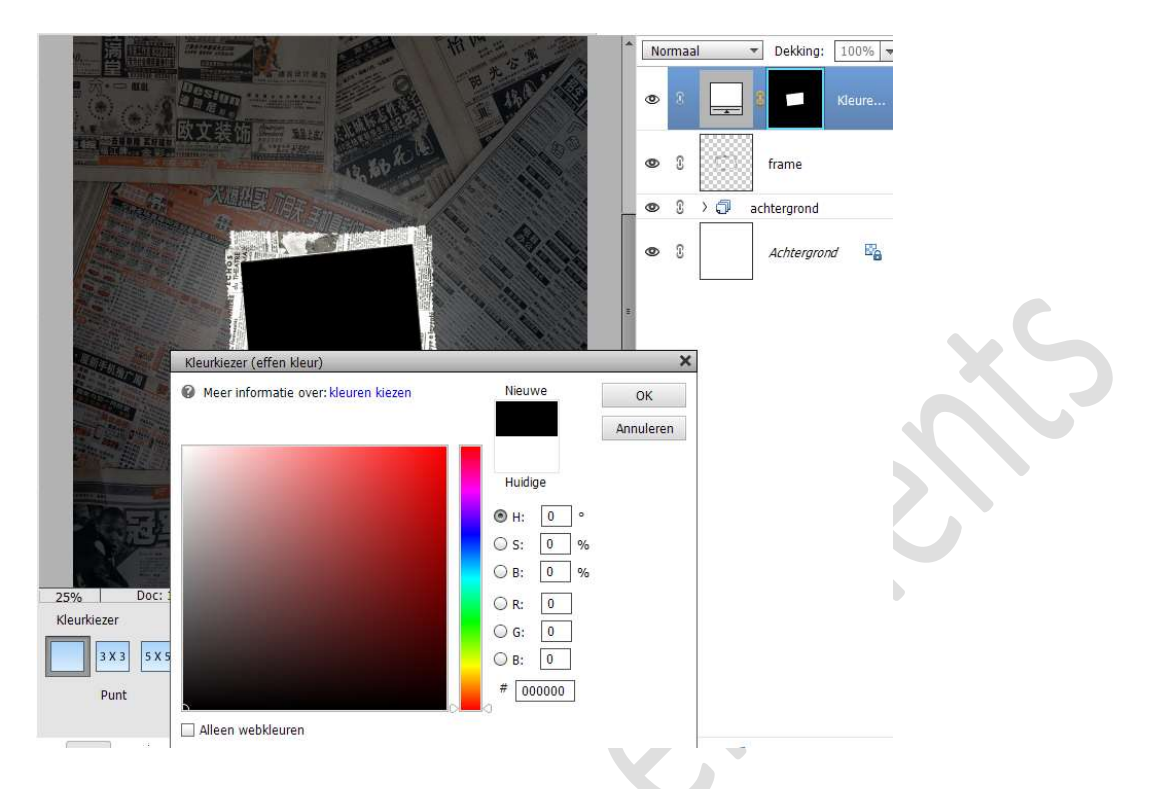

10. Selecteer de laag van frame en Aanpassingslaag en koppel deze.

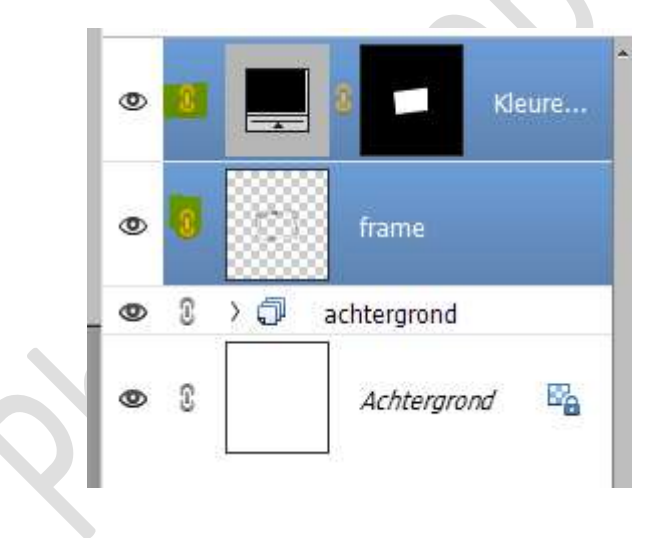

11. Open de afbeelding Dame in uw PSE.Plaats deze in uw werkdocument.Pas de grootte aan.

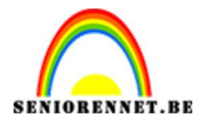

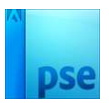

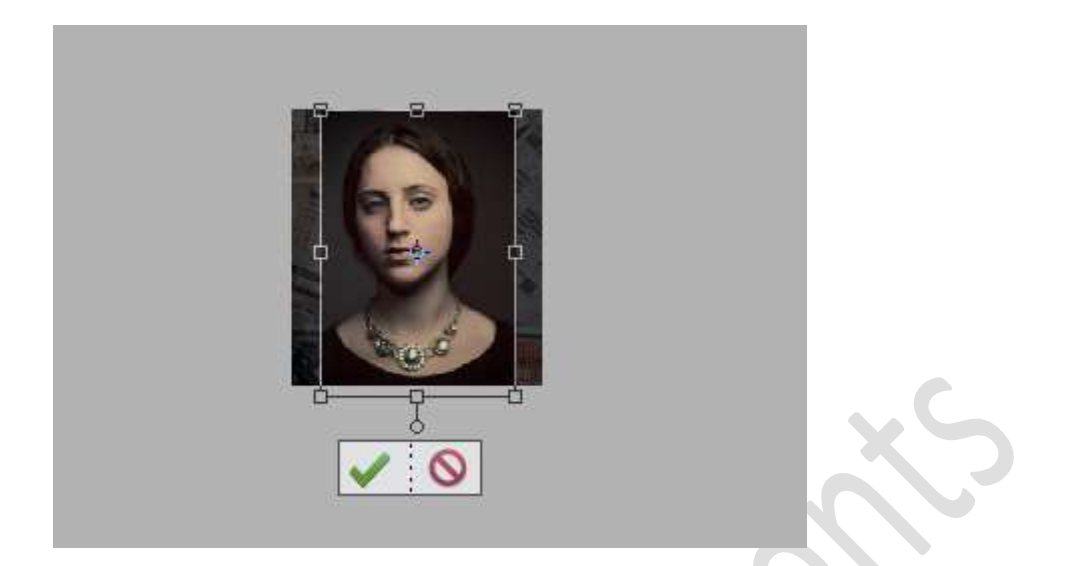

12. Plaats een Uitknipmasker van de dame op de onderliggende lagen.

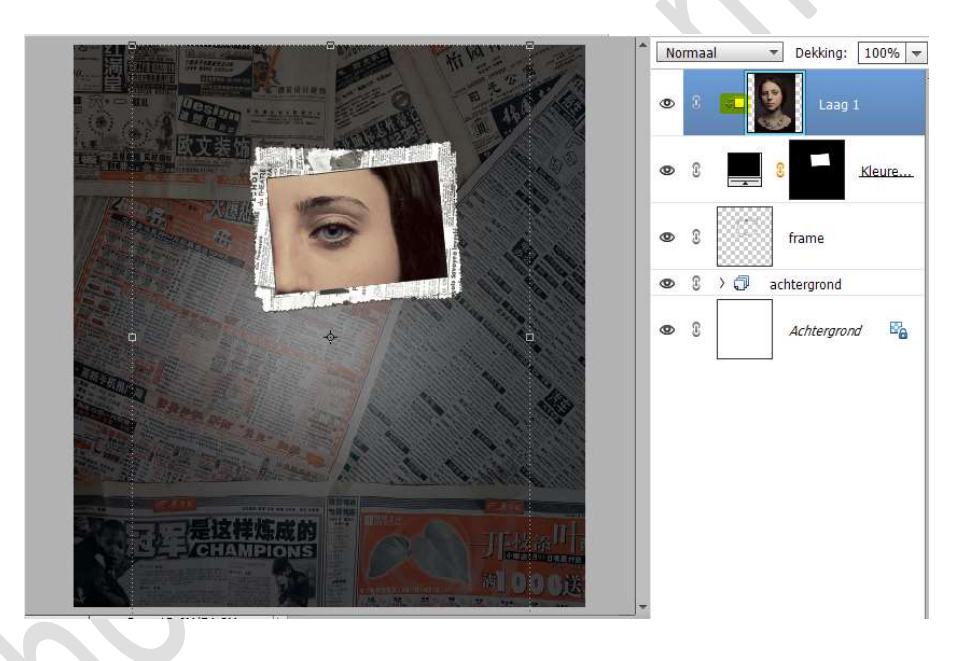

13. Activeer de Verlooplaag.
 Doe CTRL+T → Verplaats deze naar links van hoofd.
 Wat roteren en wat verkleinen.

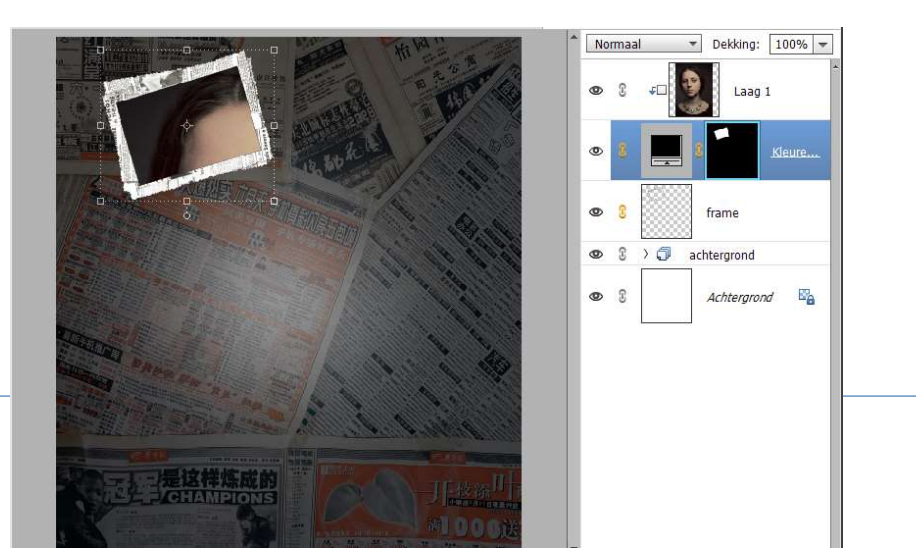

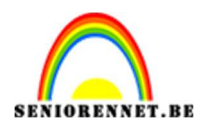

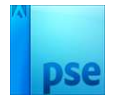

14. Selecteer de 3 lagen (laag van de dame – verlooplaag en frame).
 Dupliceer deze laag.
 Onderliggende 3 lagen koppelen of in groep plaatsen.

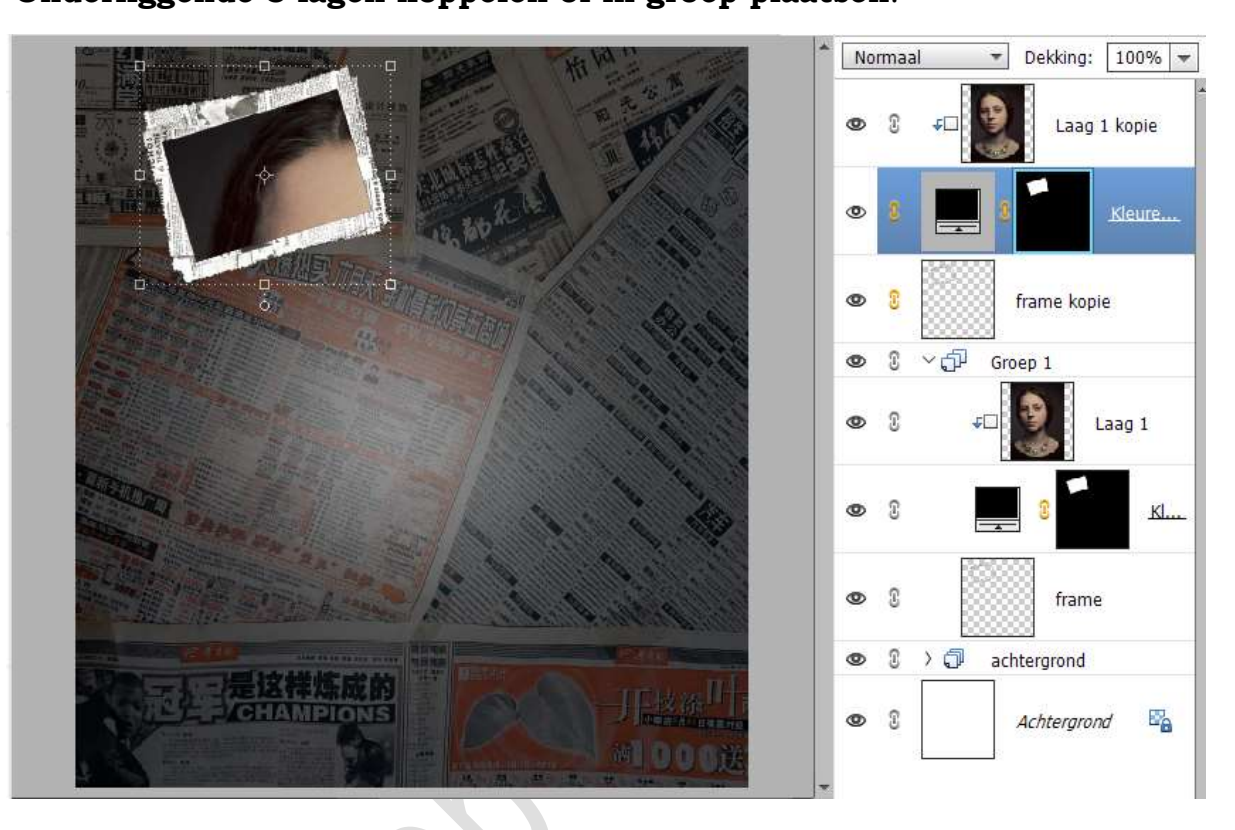

15. Activeer de Verlooplaag van de gedupliceerde laag. Doe CTRL+T → Verplaatsen → roteren → grootte aanpassen.

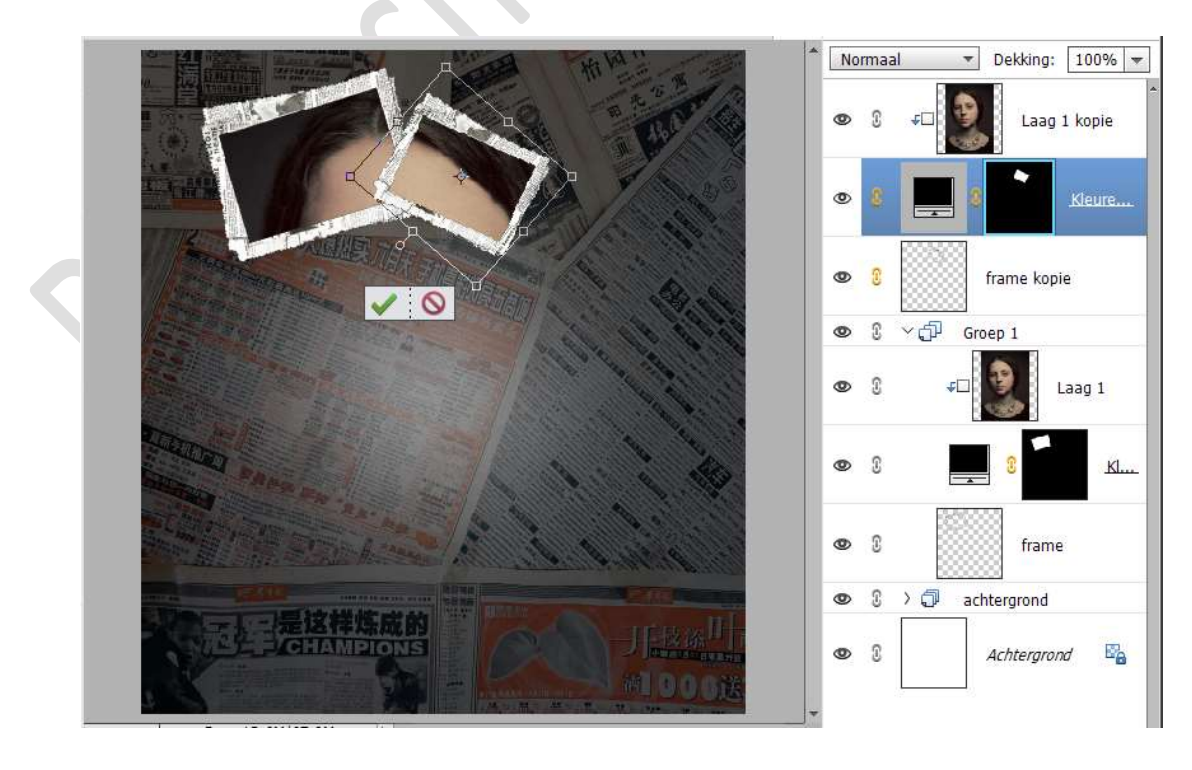

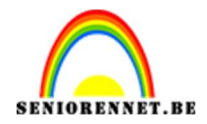

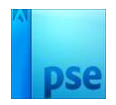

16. Selecteer deze 3 lagen.
Dupliceer deze.
Onderste 3 lagen koppelen of in groep plaatsen.
Activeer de gedupliceerde Verlooplaag.
Doe CTRL+T → Verplaatsen → grootte aanpassen → roteren.

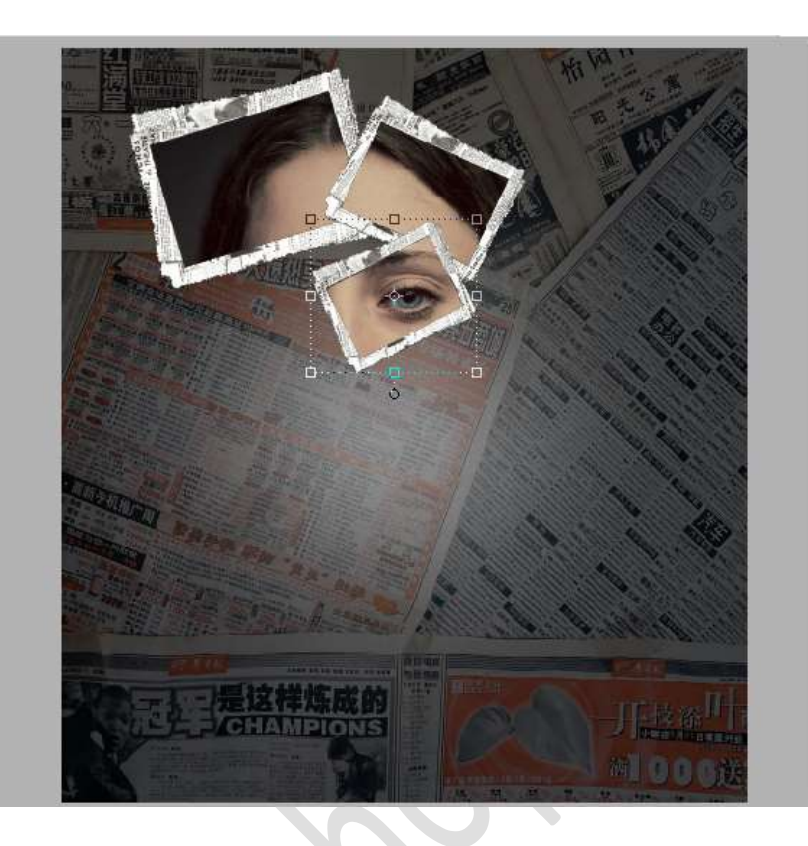

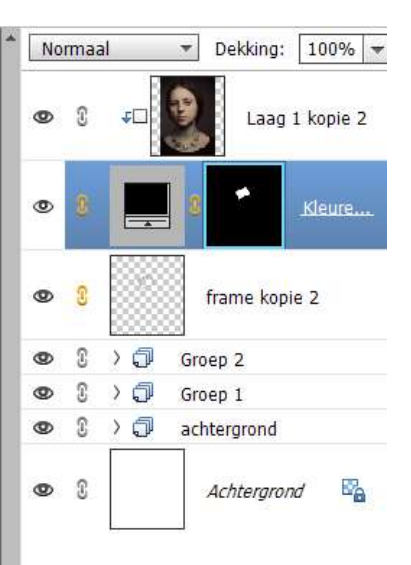

17. Blijf deze **stappen herhalen** tot u het volgende bekomt.

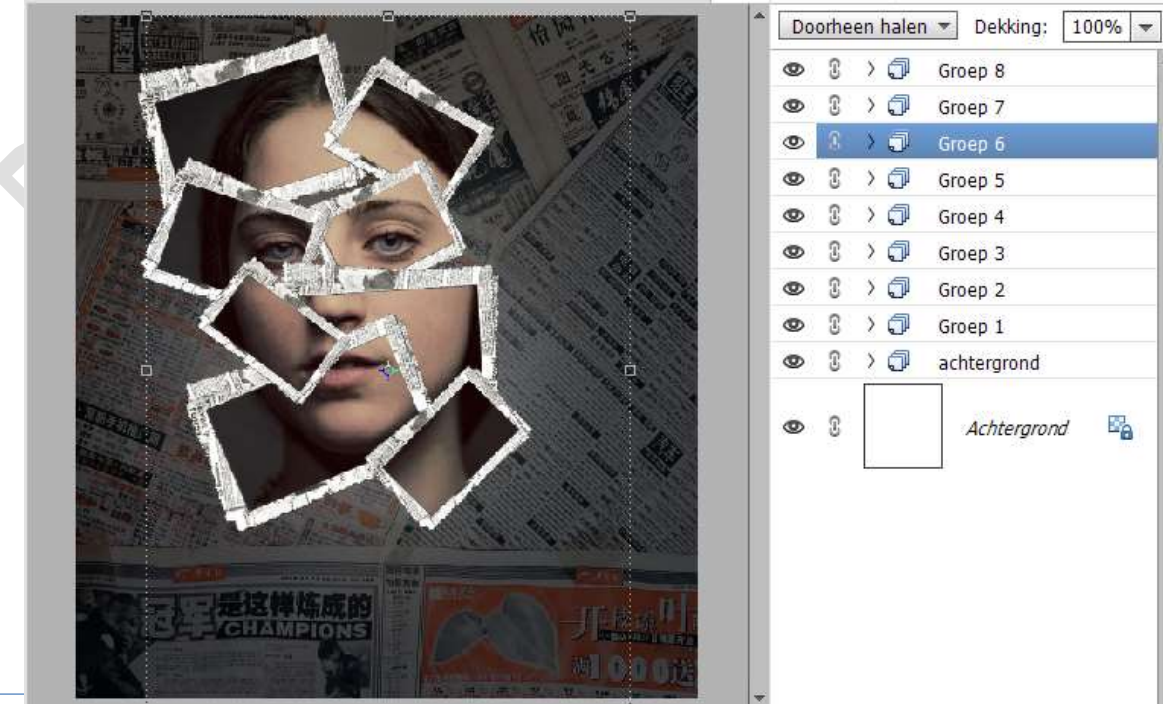

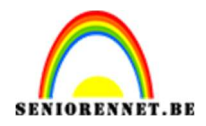

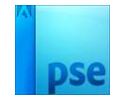

18. Activeer de Frame van de bovenste laag of groep.
Geef deze een slagschaduw Laag → pas de waarden aan → klik in uw lagenpalet op Fx → Belichtingshoek: 130° → Grootte 16 px - Afstand: 25 px - Dekking: 45% → zwarte kleur.

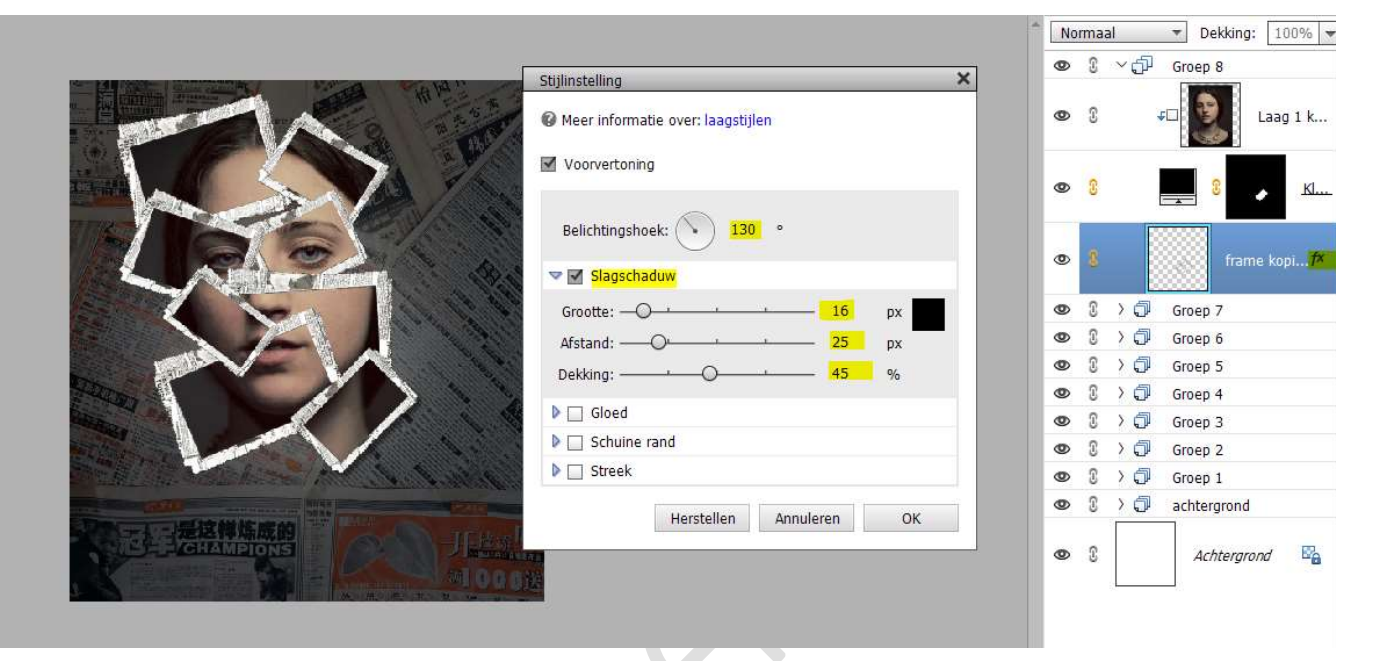

19. Kopieer deze laagstijl en plak deze op al de andere frames.

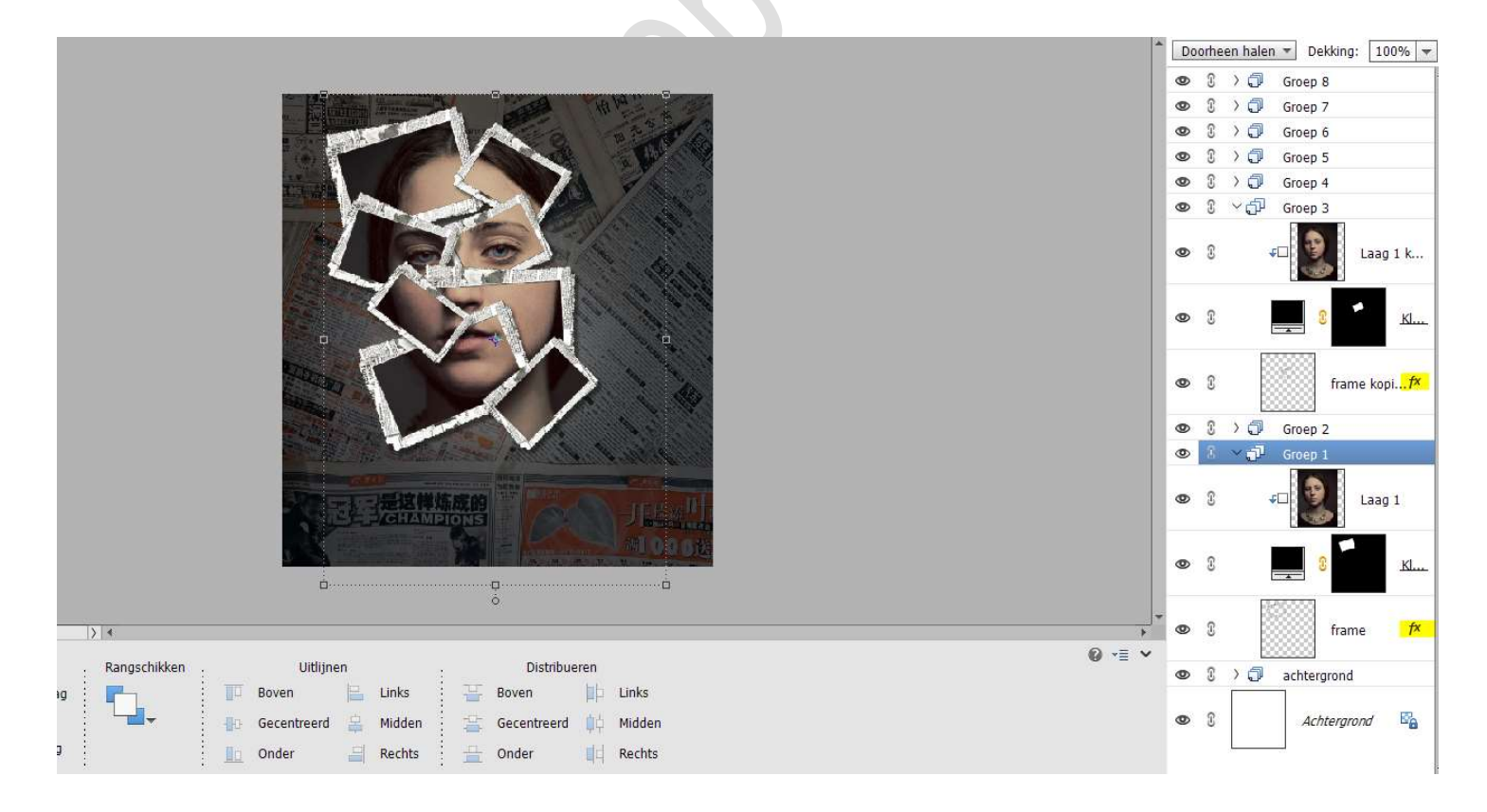

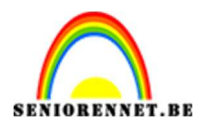

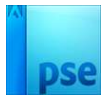

20. Selecteer alle lagen of groepen waar de frame, volle kleur en dame.

Dupliceer deze lagen.

De gedupliceerde lagen selecteren en dan verenigen tot één laag. Sluit de oogjes van de onderliggende lagen of groepen.

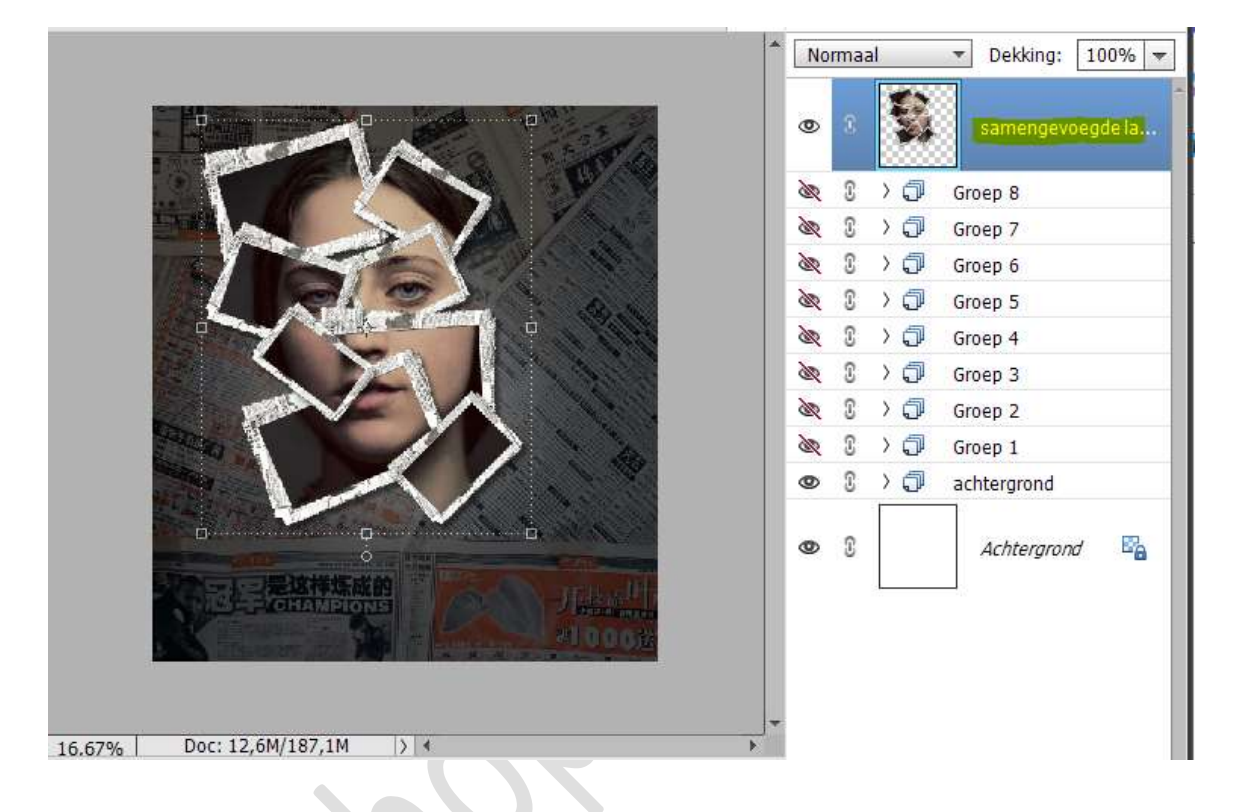

21. Doe **CTRL+T** op de **samengevoegde laag**. **Vergoot deze** en eventueel wat **roteren**.

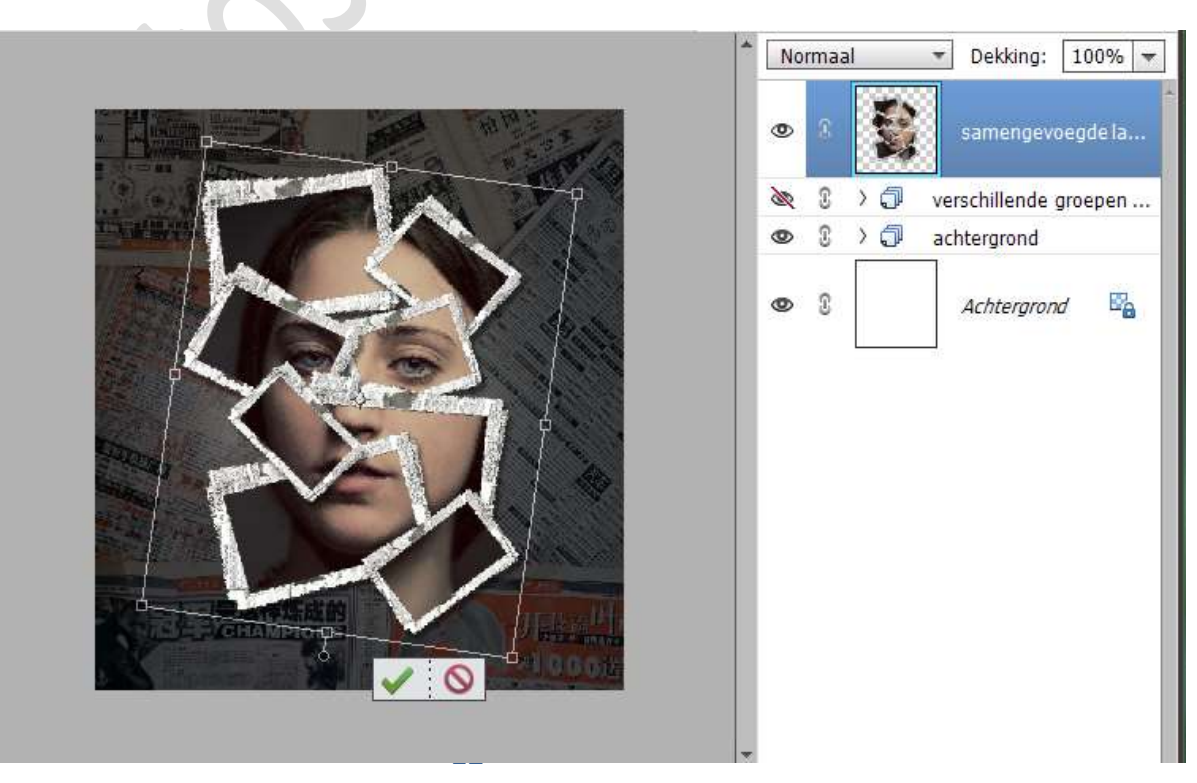

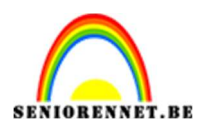

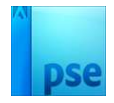

22. Plaats **bovenaan** in uw lagenpalet een **Aanpassingslaag Niveaus** met volgende waarden: **13 – 1,23 – 245**.

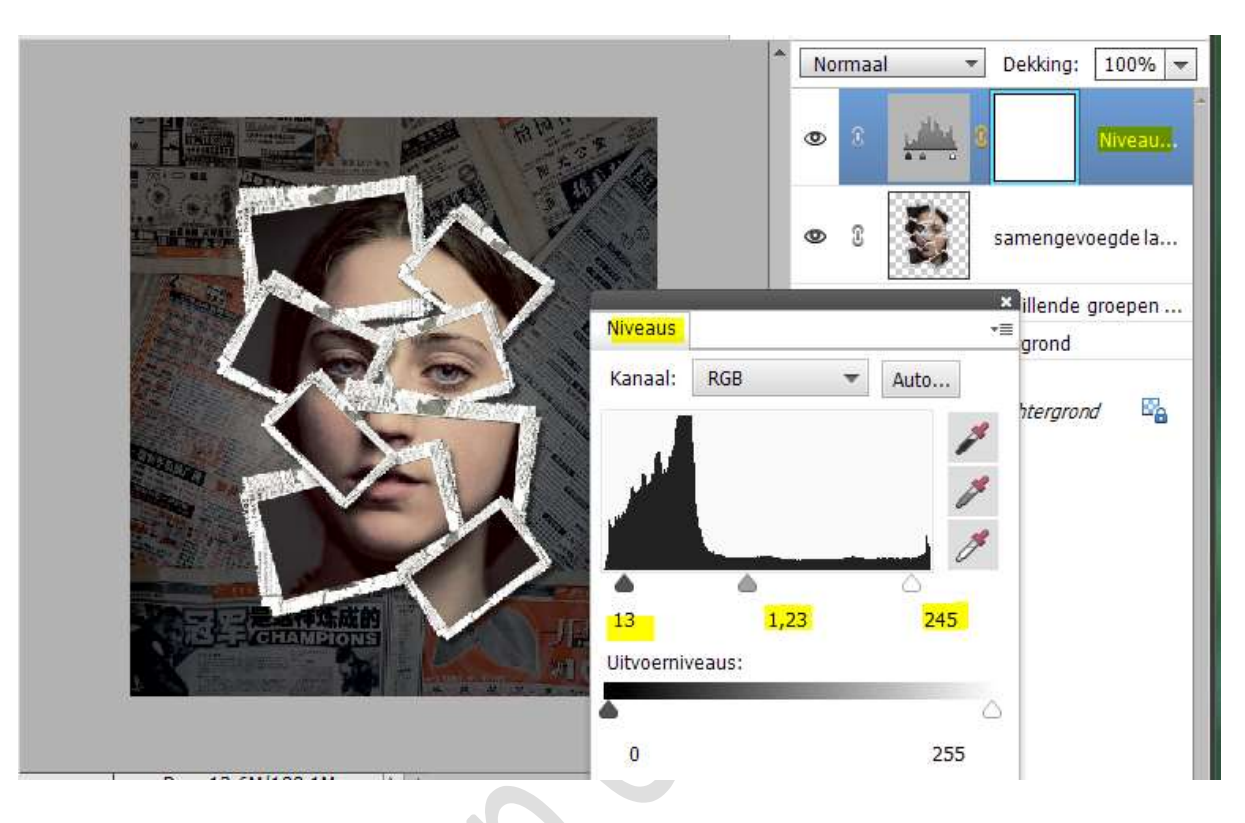

23. Plaats bovenaan een Aanpassingslaag Fotofilter : Koel Filter (82)
 → Dichtheid: 40% → ☑ Lichtsterkte behouden.
 Zet de laagdelthing van deze eenpeesingeloog en 40%

Zet de **laagdekking** van deze aanpassingslaag op **40%**.

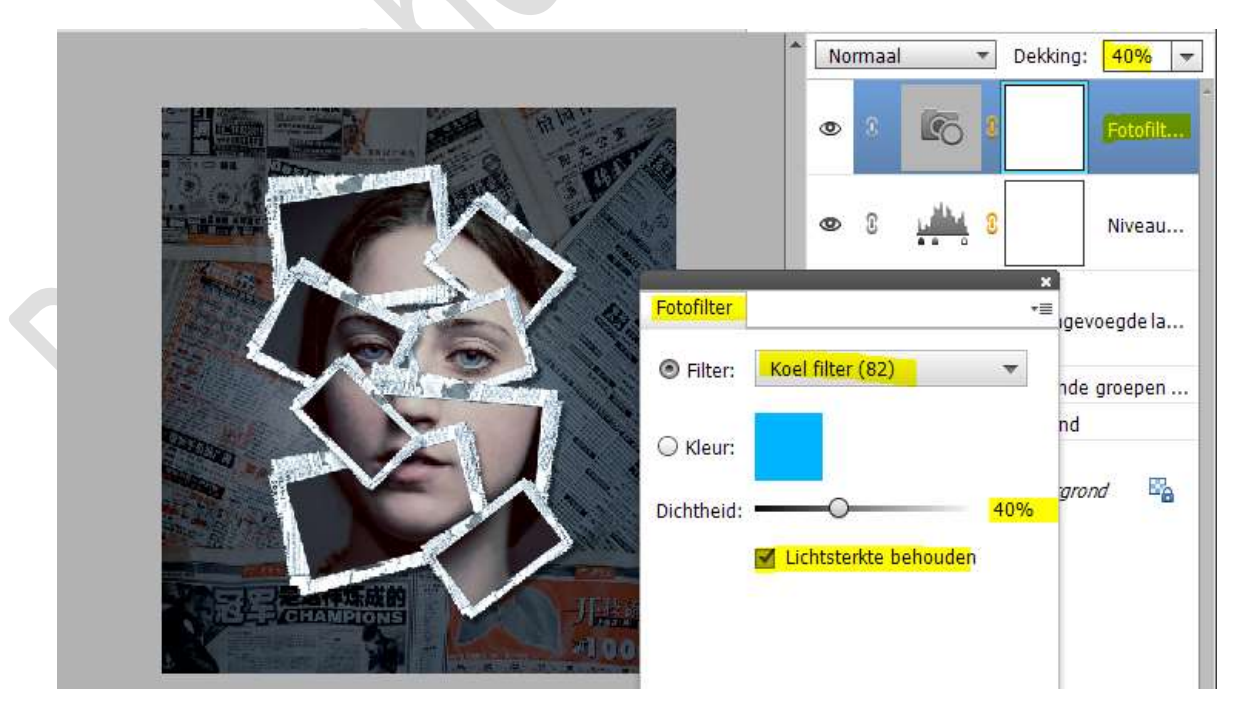

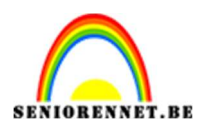

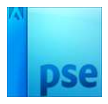

24. Maak **bovenaan** een **samengevoegde laag** (CTRL+Shift+Alt+E) Zet de **Overvloeimodus/laagmodus** op **Intens Licht**.

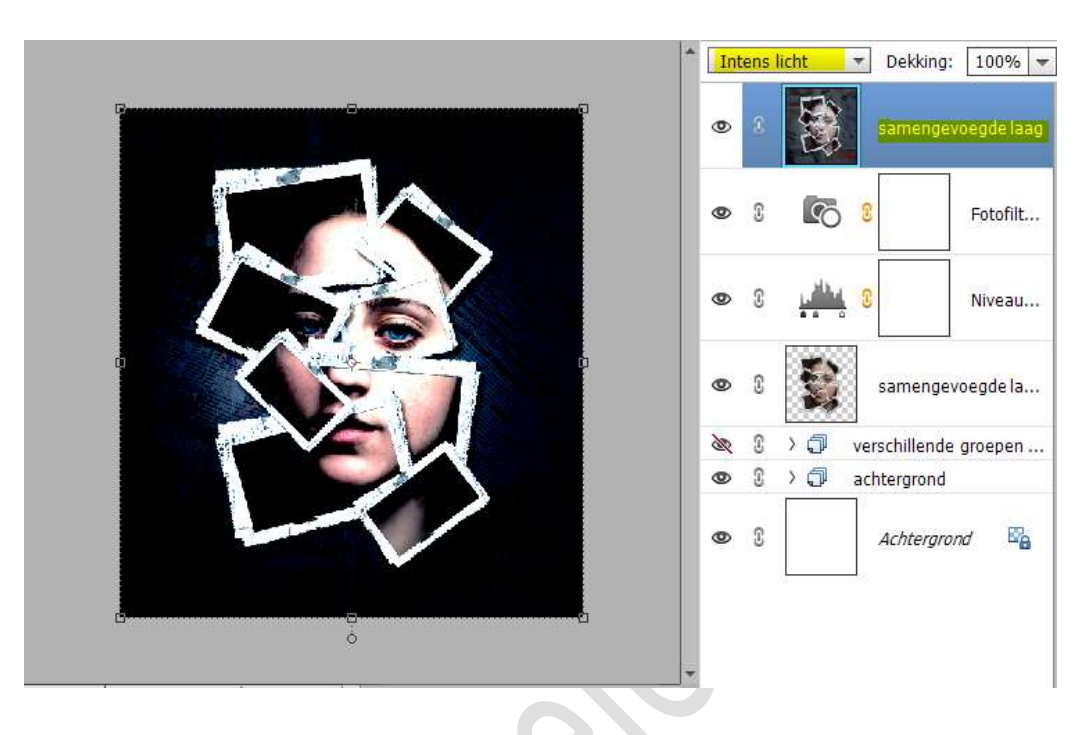

Ga naar Filter → Overig → Hoogdoorlaat → 1,1 px.

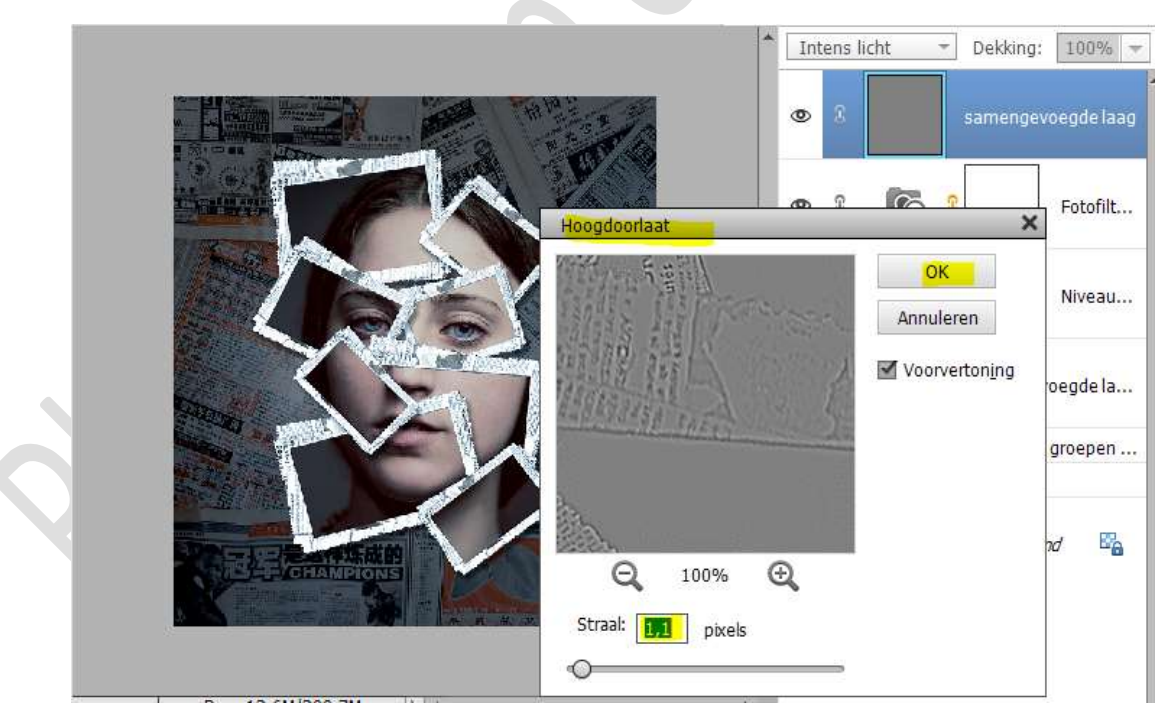

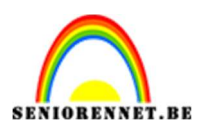

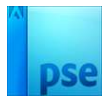

25. Plaats bovenaan een **Aanpassingslaag Niveaus** met volgende waarden: **19 – 1,06 – 201**.

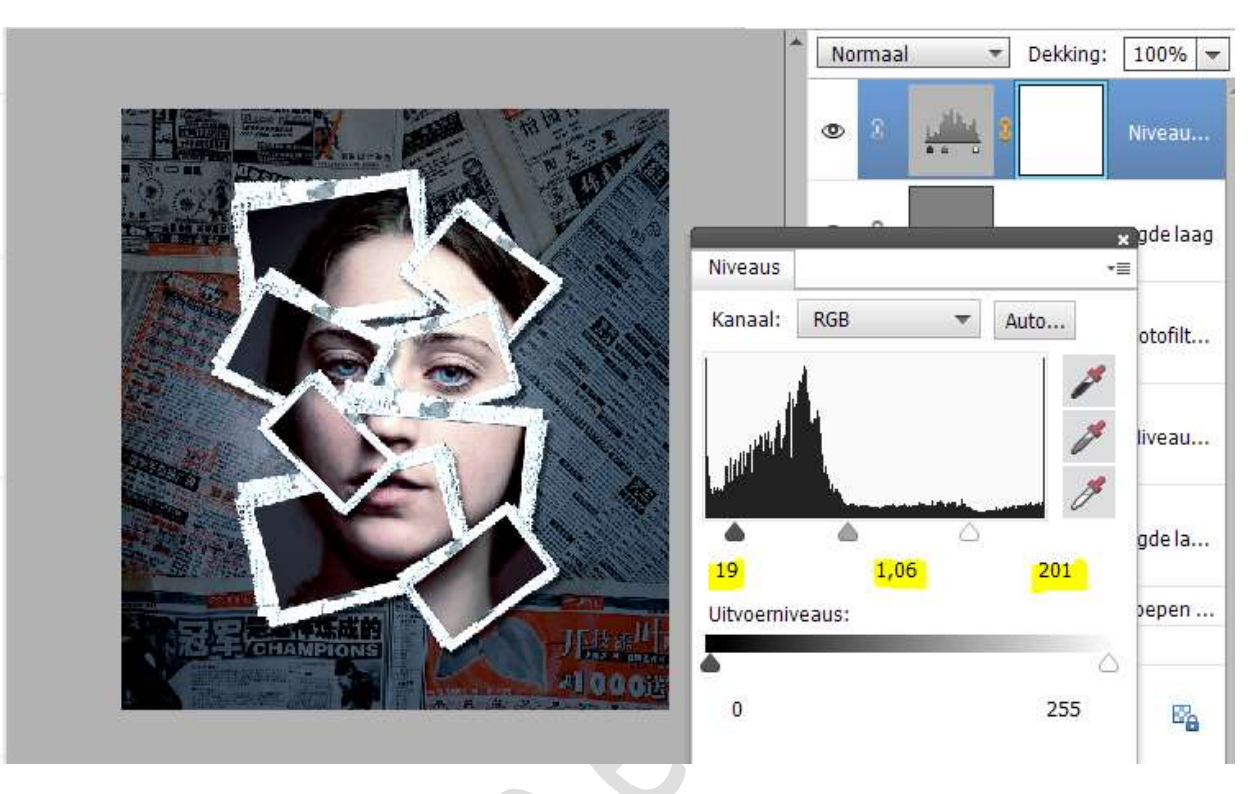

26. Plaats daarboven een Aanpassingslaag FotoFilter: Koel Filter (80)
 → Dichtheid 21% → ☑ Lichtsterkte behouden.

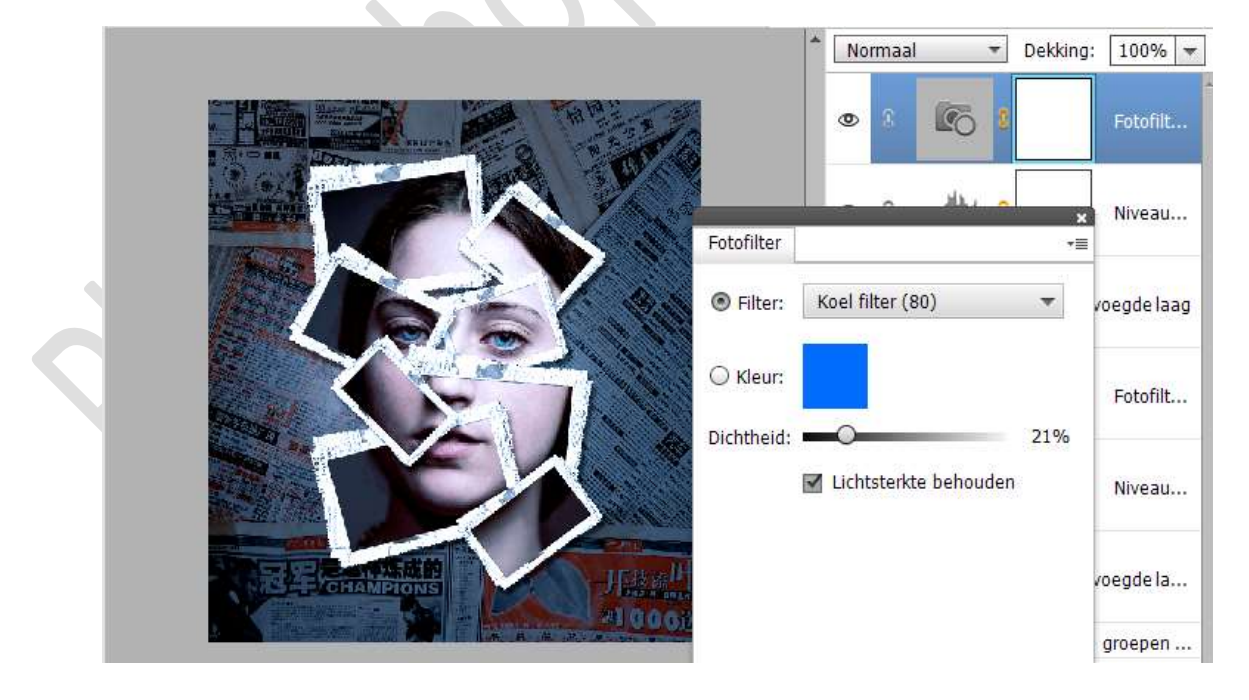

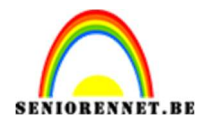

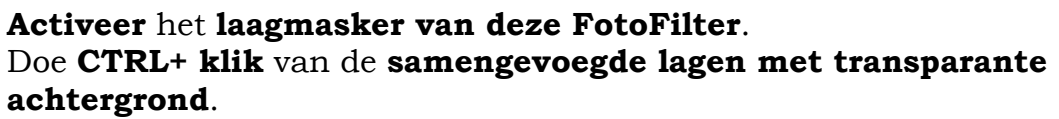

Activeer een zacht zwart penseel van 400 px en ga over de frames en de gezichten.

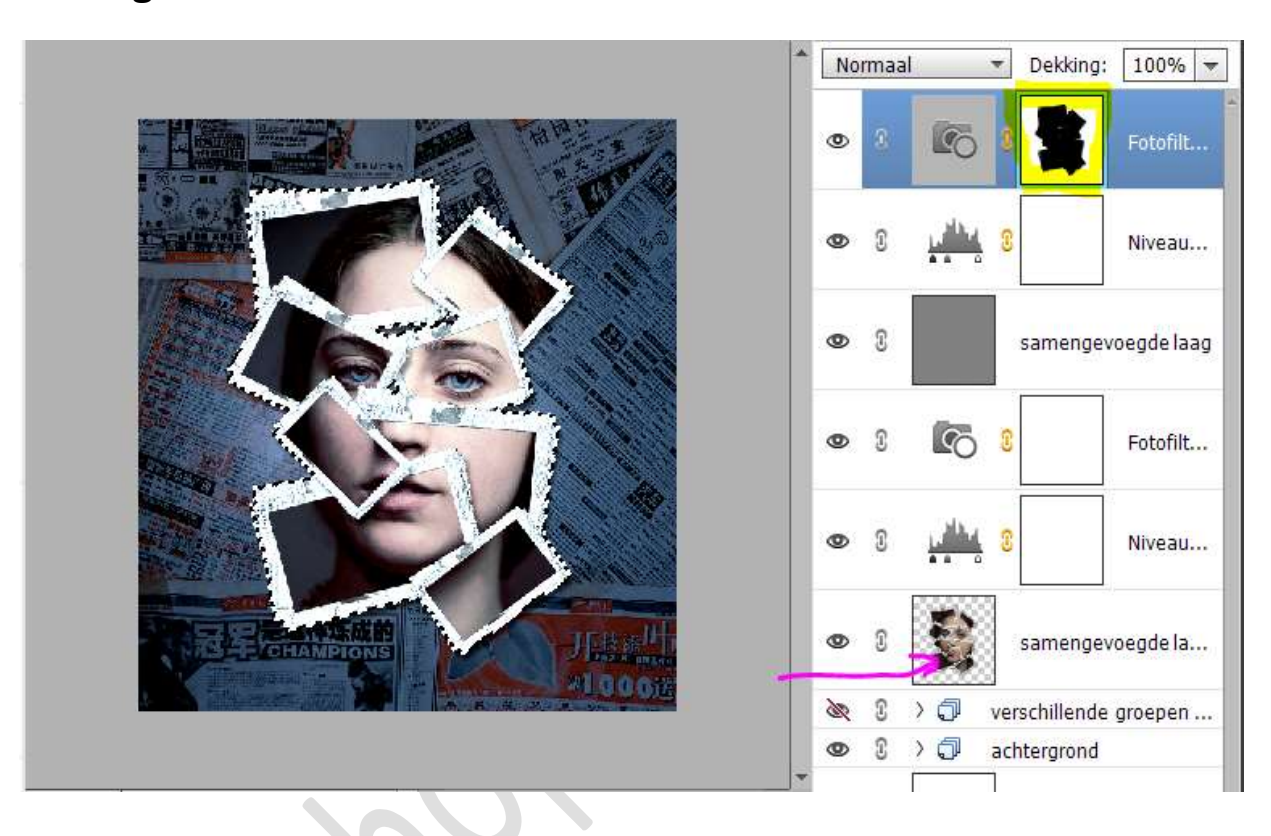

27. De collage krantenfoto effect is klaar. Werk af naar keuze en vergeet uw naam niet. Plaats bovenaan een samengevoegde laag en pas dan de langste zijde van uw PSE aan naar max. 800 px. Sla op als JPEG: max. 150 kb

Veel plezier ermee

NOTI